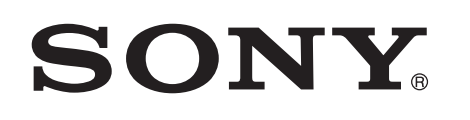

# Uživajte u muzici sa Xperia/iPhone telefona putem bežične mreže

### Vodič za brzo postavljanje

Ovo uputstvo je vodič za postavljanje kako biste uživali u muzici sa vašeg Xperia (ili Xperia Tablet)/iPhone (ili iPad/iPod) uređaja koristeći funkcije DLNA ili AirPlay putem bežične mreže.

Bežični LAN usmjerivač (uključujući pristupnu tačku) je neophodan za korištenje bežične mreže.

Kućni audio sistem

## CMT-SBT300W/SBT300WB

Za dolje navedene slučajeve pogledajte uputstva za upotrebu sistema.

- Za reprodukciju muzike putem drugog pametnog telefona ili PC računara
- Kada aplikacija "WALKMAN"\* nije instalirana na vašem Xperia telefonu
- Za reprodukciju muzike koristeći BLUETOOTH

# Postoji li dugme WPS na vašem bežičnom LAN usmjerivaču?

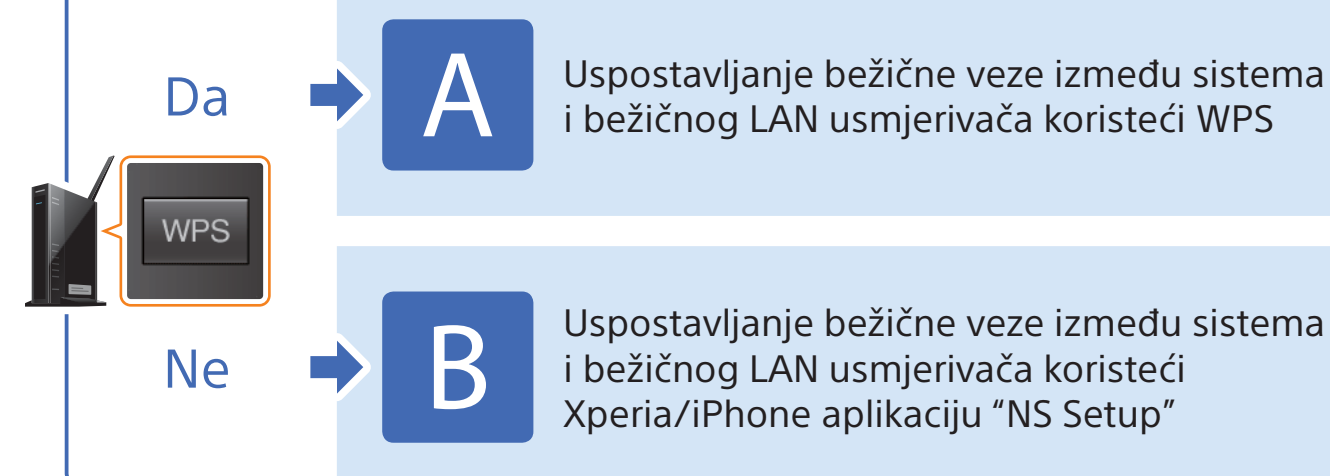

Uspostavljanje bežične veze između sistema i bežičnog LAN usmjerivača koristeći Xperia/iPhone aplikaciju "NS Setup"

\* Aplikacija "WALKMAN" možda nije instalirana na vašem Xperia telefonu. Ako je to slučaj, ovu funkciju nije moguće koristiti. Koristeći ovu funkciju, možete slušati muziku sa nekim "WALKMAN" modelima, no postupak se može razlikovati. Za više informacija pogledajte uputstvo za upotrebu "WALKMAN" uređaja,

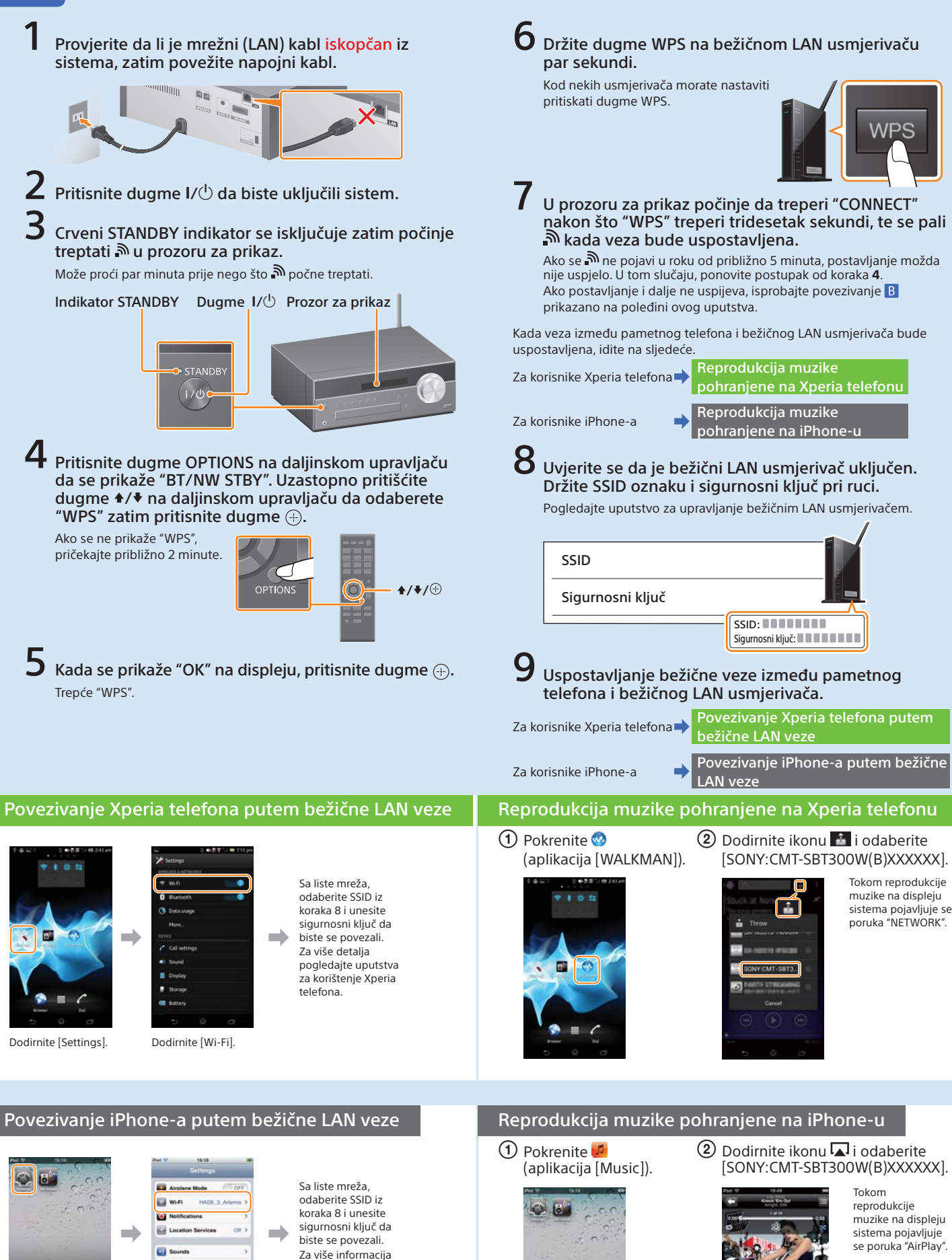

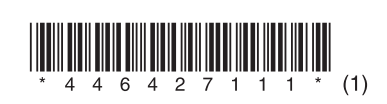

4-464-271-11(1)(BS)

© 2013 Sony Corporation

## Uspostavljanje bežične veze između sistema i bežičnog LAN usmjerivača koristeći WPS

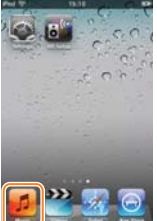

pogledaite uputstvo za upotrebu iPhone-a

Dodirnite [Wi-Fi]

Dodirnite [Settings]

[SONY:CMT-SBT300W(B)XXXXXX].

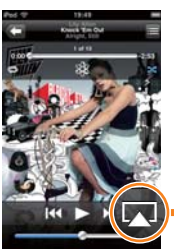

muzike na displeju se poruka "AirPlay"

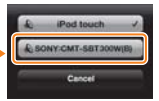

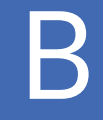

# Uspostavljanje bežične veze između sistema i bežičnog LAN usmjerivača koristeći Xperia/iPhone aplikaciju "NS Setup"

Možete uspostaviti bežičnu mrežu između ovog sistema i bežičnog LAN usmjerivača tako da preuzmete aplikaciju "NS Setup" na vaš pametni telefon i koristite je kako slijedi.

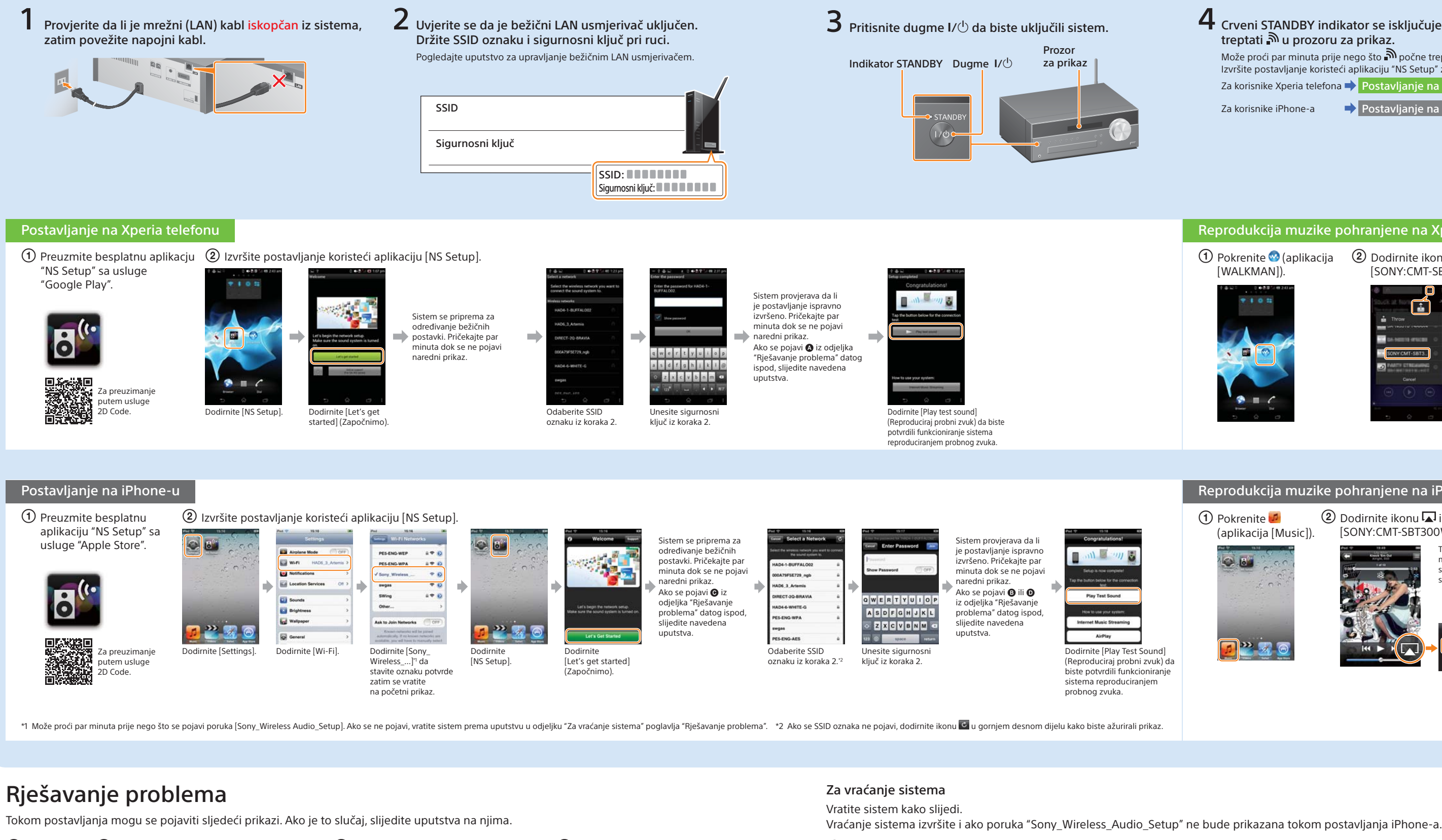

B

Ako se pojavi \Lambda ili 🚯, vratite sistem slijedeći korake navedene u odjeljku "Za vraćanje sistema" desno. Zatim ponovo izvršite operaciju postavljanja počevši od prvog koraka ② kako je dato u odjeljcima "Postavljanje za Xperia telefone" ili "Postavljanje za iPhone".

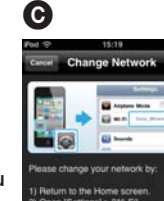

Ako se pojavi 🕝, ponovo izvršite operaciju postavljanja počevši od prvog koraka 2 kako je dato u odjeljku "Postavlianie za iPhone".

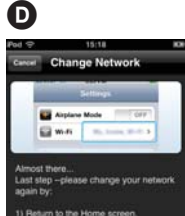

### Ako se pojavi D, postupite prema uputstvima datim na displeju.

Ako postavljanje ne bude uspješno ni nakon toga ili se u prozoru za prikaz pojavi poruka "NO CONNECT" izvršite vraćanje postavki sistema prema koracima datim u odjeljku "Za vraćanje postavki sistema" desno

- 1 Iskopčajte kabl za napajanje iz zidne utičnice i uvjerite se da indikator STANDBY nije upaljen. Zatim ponovo ukopčajte kabl za napajanje i uključite sistem.
- 2 Pritisnite i držite dugmad (stop) i I/<sup>(1</sup>/<sub>2</sub>) na sistemu dok se ne prikaže poruka "ALL RESET".

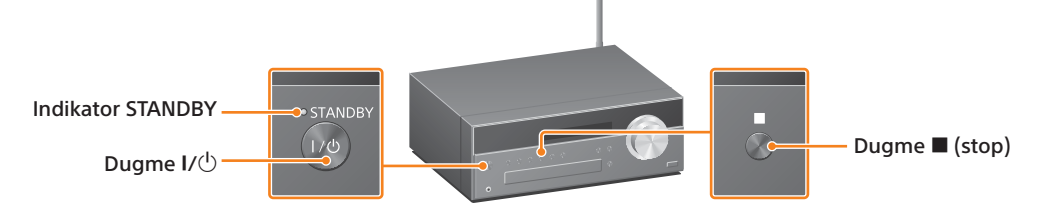

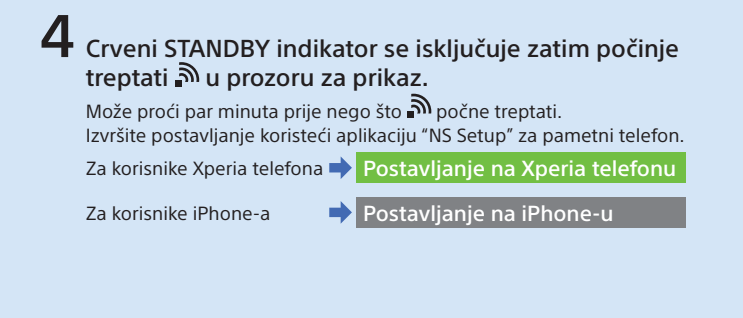

### Reprodukcija muzike pohranjene na Xperia telefonu

1 Pokrenite 🥺 (aplikacija [WALKMAN]).

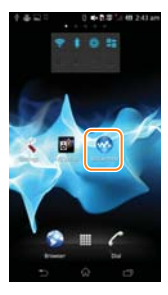

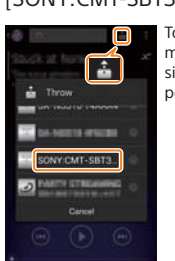

2 Dodirnite ikonu i odaberite

[SONY:CMT-SBT300W(B)XXXXXX]. okom reprodukcije muzike na displeju sistema pojavljuje se poruka "NETWORK".

### Reprodukcija muzike pohranjene na iPhone-u

 Pokrenite (aplikacija [Music]).

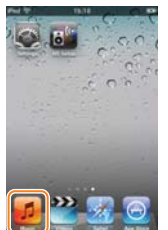

2 Dodirnite ikonu 🗖 i odaberite [SONY:CMT-SBT300W(B)XXXXXX].

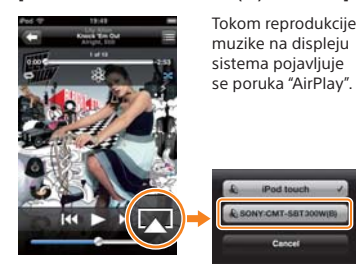